Návod pro přihlášení do Gmailu –

1) přihlašovací okno vyvoláte v internetovém prohlížeči zadáním <u>https://accounts.google.com/Login</u> nebo zadaním výrazu "přihlášení gmail" do internetového vyhledávače (doporučuji využívat vyhledávač google CHROME – není ovšem nutností)

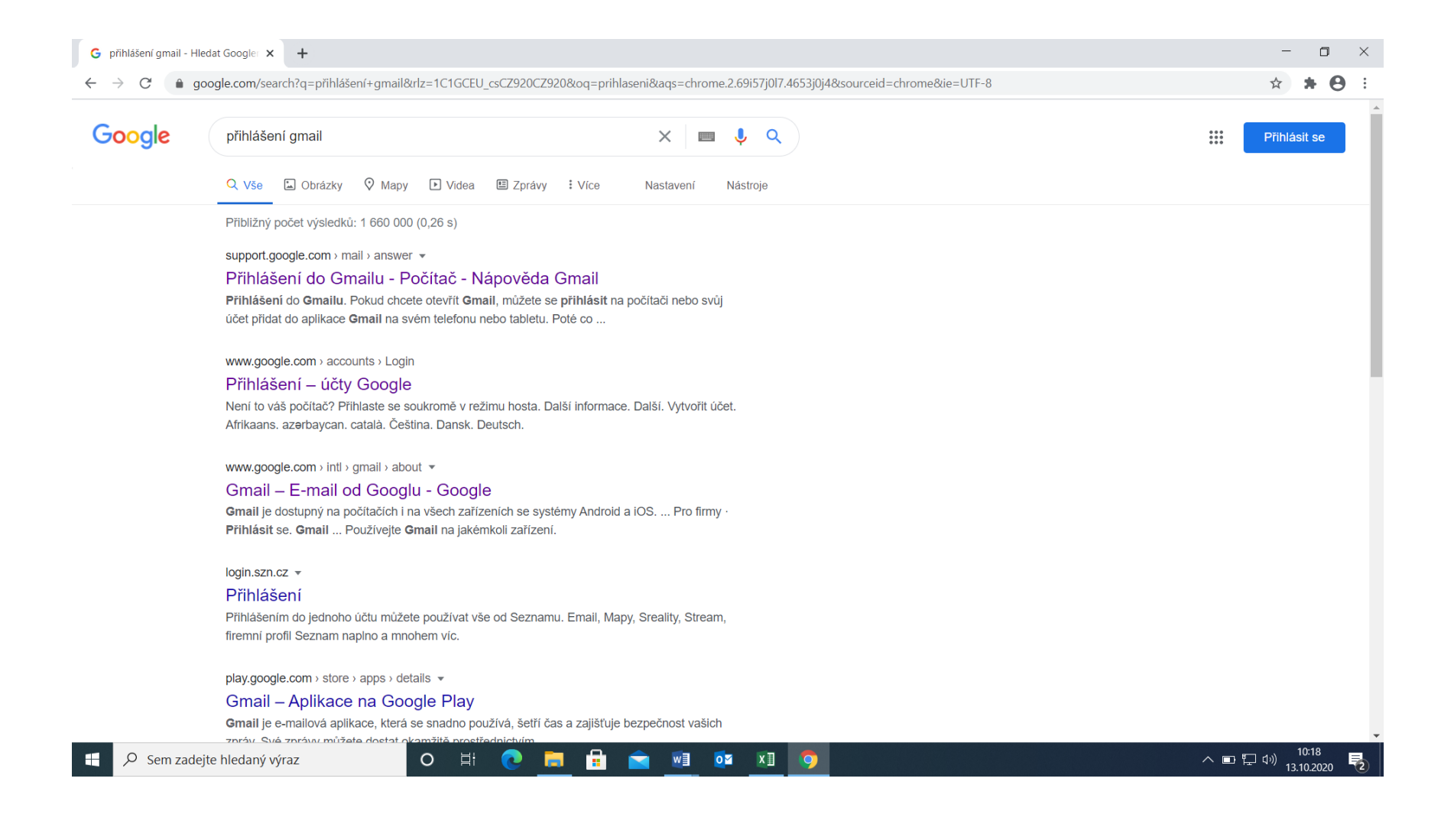

 přihlašovací okno vypadá následujícím způsobem – zde je nutné vyplnit celý přihlašovací email, který žáci obdrželi od vyučujících – jmeno.prijmeni@svabinka.cz (žáci) prijmeni.jmeno@svabinka.cz (učitelé).

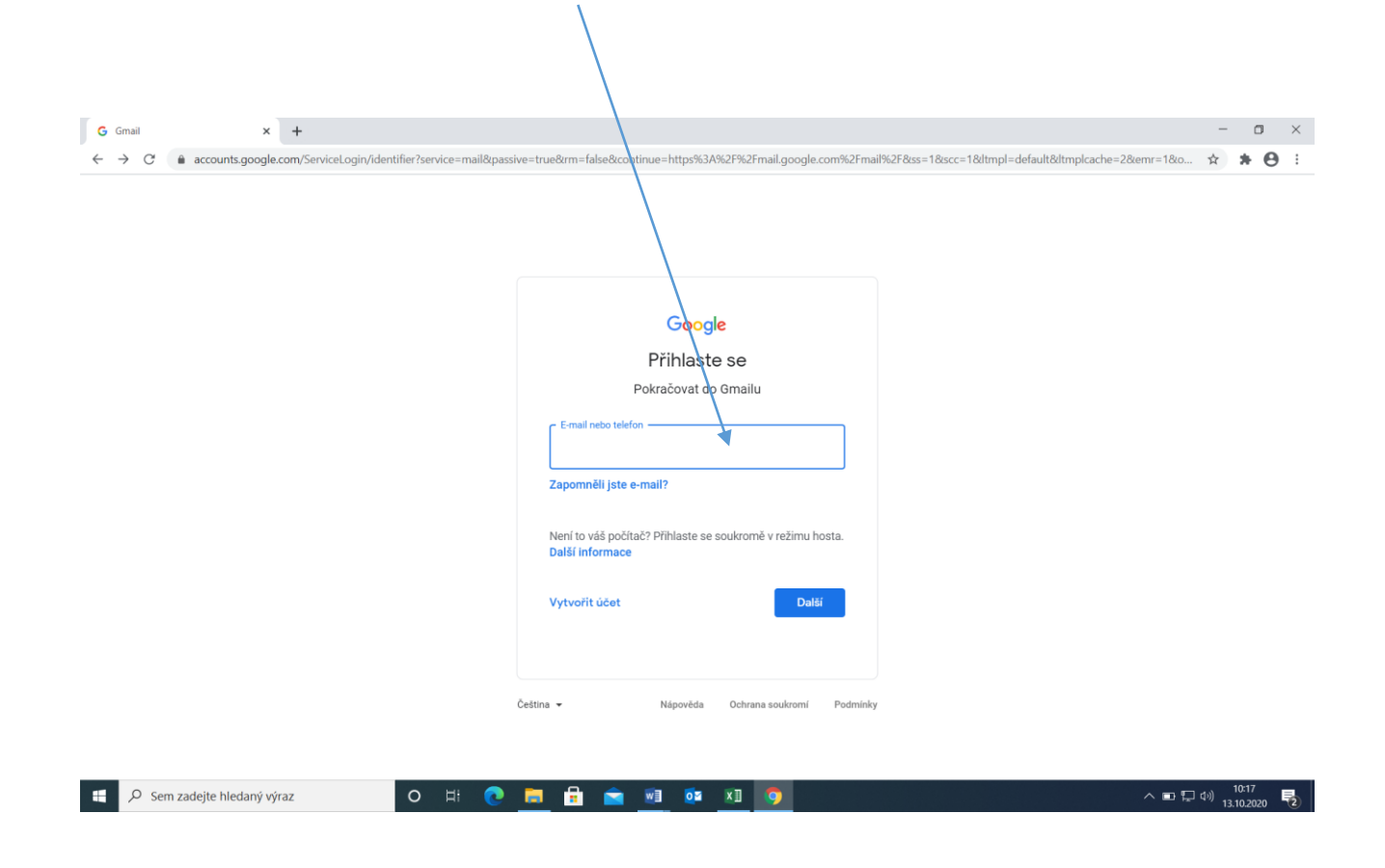

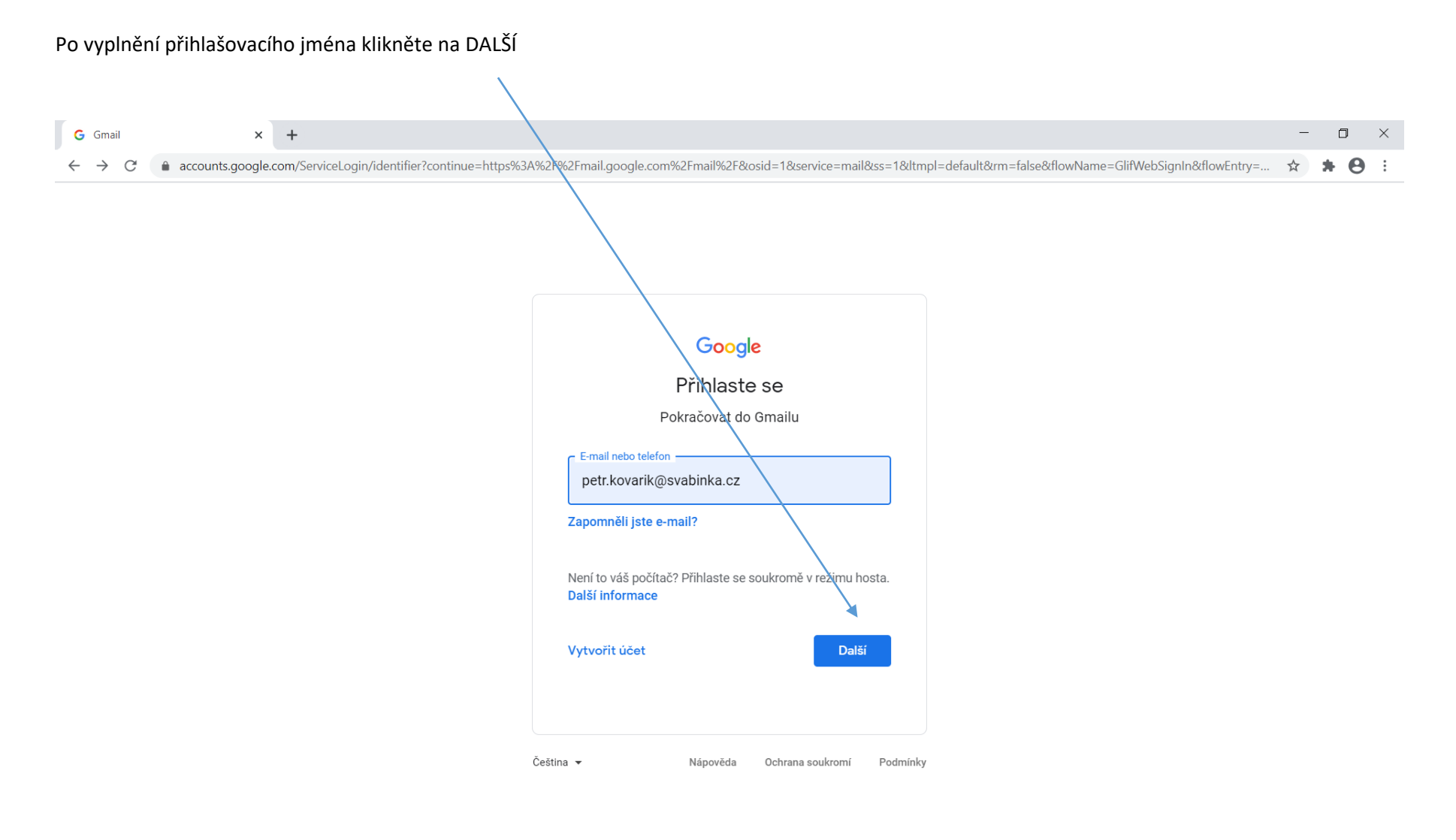

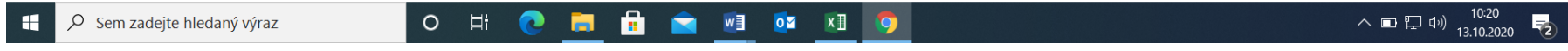

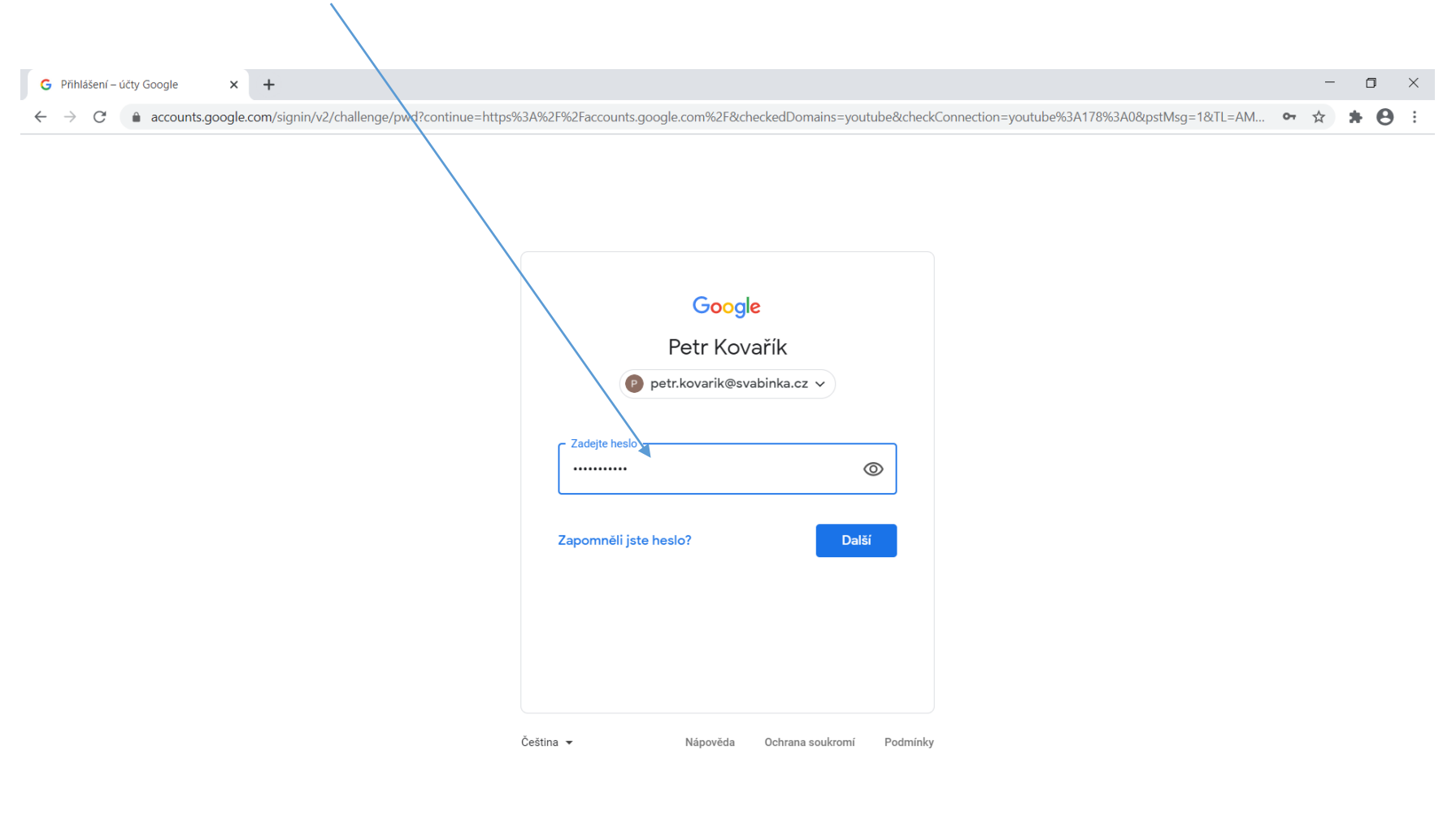

V následujícím, okně vyplňte heslo, které Vám bylo přiděleno administrátorem. V případě ztráty hesla se obraťte na mail: kovarik.petr@svabinka.cz

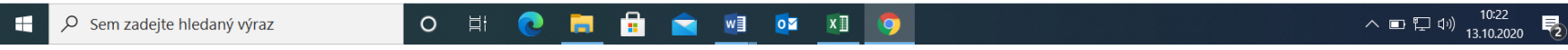

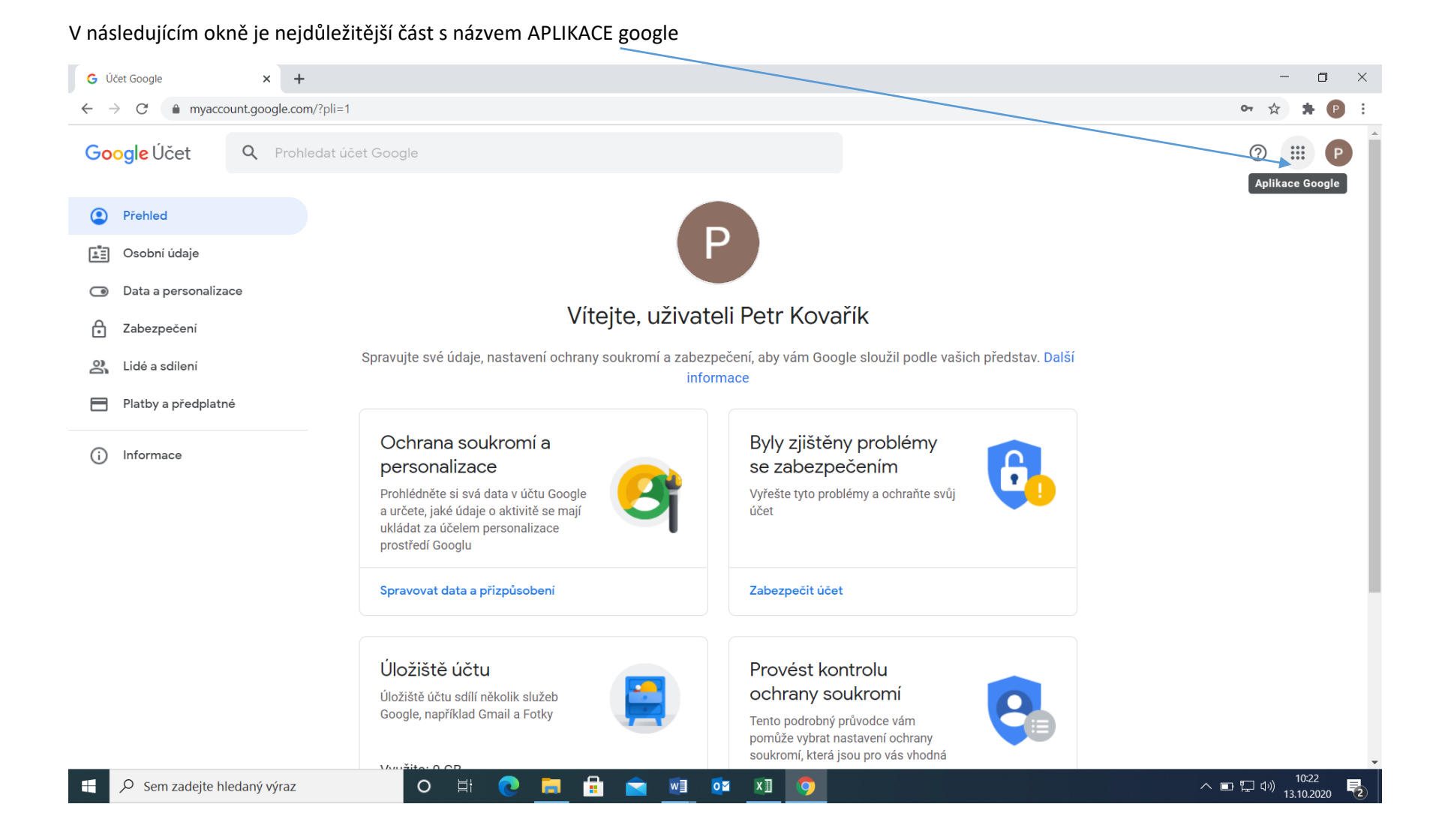

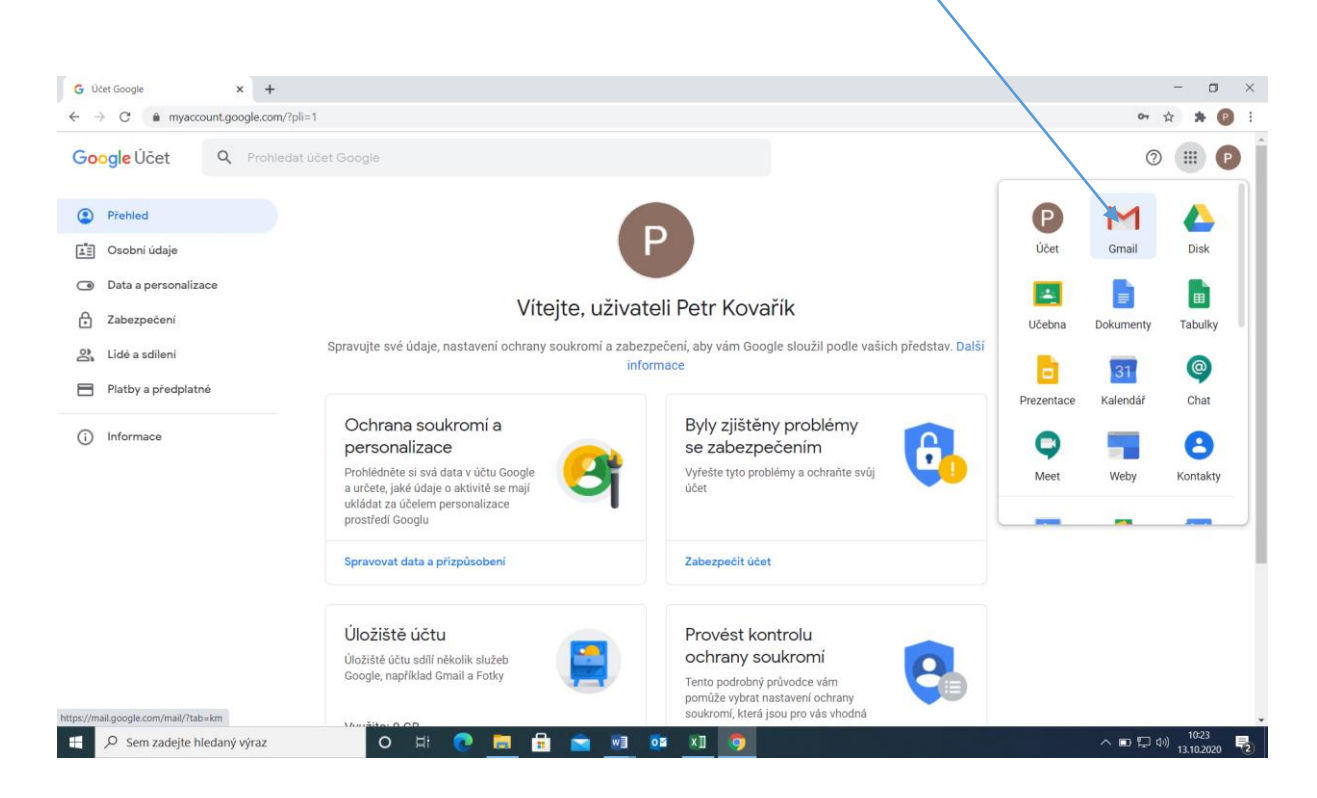

Po kliknutí na symbol teček se otevře nabídka aplikací. Zde naleznete GMAIL – slouží k přijímání a odesílání zpráv.

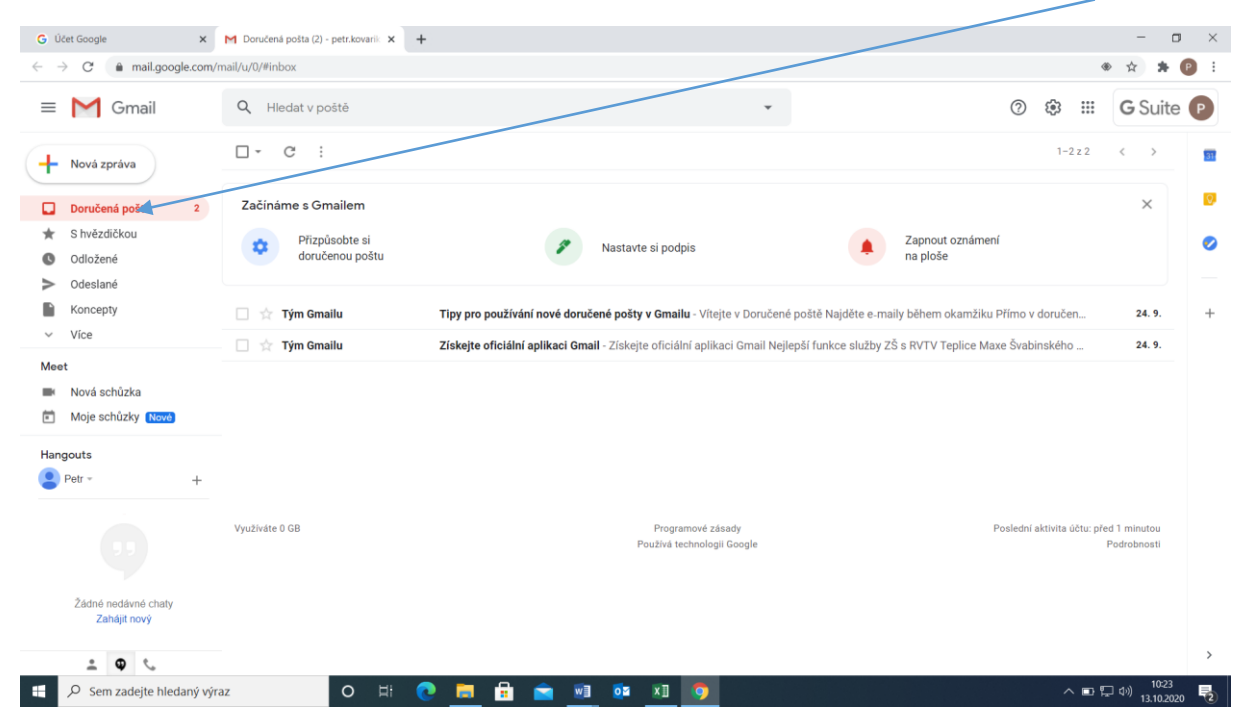

Po kliknutí na ikonu GMAIL se otevře prostředí EMAILU . zde je možné zasílat emaily a příjímaní pošty.

## Novou zprávu lze odeslat po kliknutí na NOVÁ ZPRÁVA

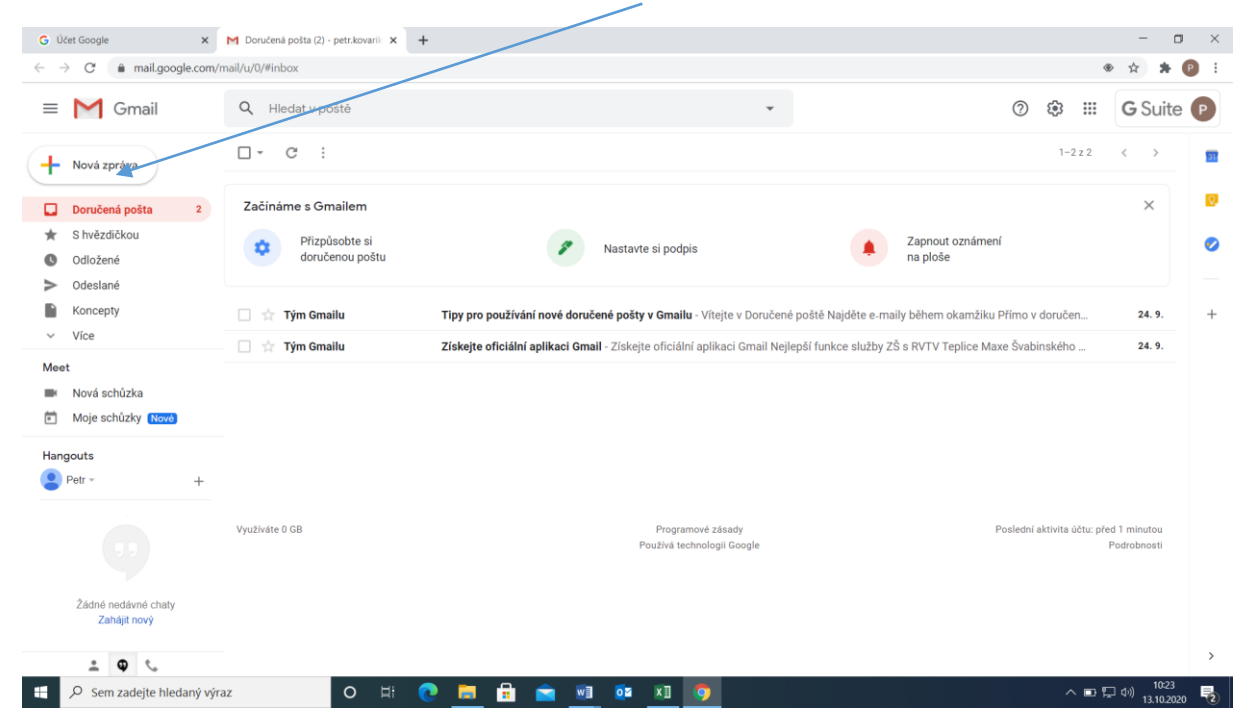

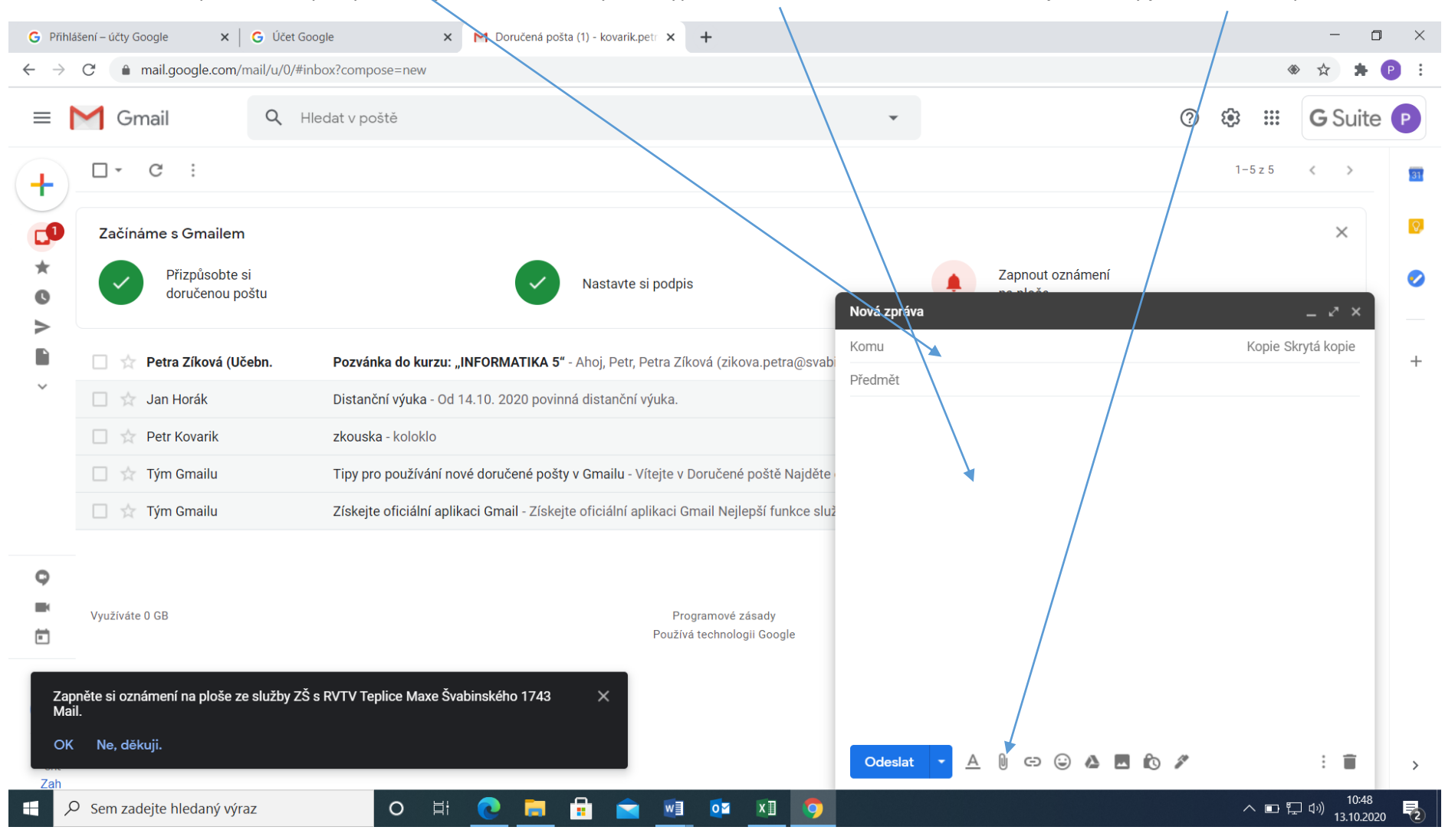

Poté se otevře okno pro tvorbu zprávy. Zde dojde k zadání adresy. Zde vyplňte text emailu. Po kliknutí na následující smboly je možné vložit přílohu.